# VAN KING 3.12 t/m 3.22 NAAR KING 5.48

Dit document beschrijft de conversie van een King-administratie van release 3.12 of hoger naar King 5.48. De conversie van een dergelijke administratie verloopt in verschillende stappen:

- 1. de administratie converteert u eerst met King 5.40 naar release 5.40;
- 2. daarna van 5.40 naar 5.45;
- 3. ten slotte converteert u de 5.45-administratie naar de meest recente release.

#### Wat hebt u nodig

Bij Quadrant kunt u een gratis CD-ROM met King 5.40 aanvragen. King 5.45 en 5.48 zijn beschikbaar via de King-website www.king.eu > Support > Download.

#### Bedenk vooraf

- 1. een administratie met AMB-bestanden kan niet worden geconverteerd;
- 2. de conversie kan enige tijd in beslag nemen en kan tussentijds niet worden afgebroken! Neem er dus ruim de tijd voor;
- 3. de conversie laat de oorspronkelijke King 3-administratie(s) intact;
- voordat u het conversieprogramma start, moet u in King 3 de te converteren administraties verlaten. Pas als de conversie is voltooid mogen de betreffende administraties weer worden gebruikt;
- 5. zorg ervoor, dat in de King 3-administratie de bestandslocaties met cijfers zijn vastgelegd en niet met letters. U kunt dat aanpassen in programma 1A BEDRIJFSGEGEVENS, rubriek 6;
- zorg ervoor, dat in de King 3-administratie BTW-code 00 voorkomt, met een percentage van 0%. Alle debiteuren, crediteuren, tarieven, artikelen en orders die geen BTW-code hebben, krijgen bij de conversie namelijk BTW-code 00. Deze BTW-code kunt u (indien nodig) toevoegen met programma 1C BTW-CODETABEL;
- 7. zorg ervoor, dat in de King 3-administratie alle paragrafen uit twee cijfers bestaan; de paragraafnummers kunt u waar nodig aanpassen met programma 1C BTW-CODETABEL.
- 8. eigen bankrekeningen (in King 3 ondergebracht in programma 2T TELEBANKIEREN) worden alleen dan naar King 5 geconverteerd, als de bijbehorende administratie geconverteerd wordt.

## De conversie verloopt als volgt

- ga in hoofdmenu ALGEMEEN naar ADMINISTRATIE en selecteer programma KING 3-ADMINISTRATIE CONVERTEREN. U krijgt dan eerst de melding dat in King 3 tijdens de conversie niet met de betreffende administratie(s) gewerkt mag worden;
- 2. als u die gelezen hebt, klikt u op de knop Akkoord;
- in de bovenste rubriek van het venster geeft u aan waar de ALG-bestanden van de King 3administratie zich bevinden. Bij de single-userversies is dat de programmatuur-directory, bij de multi-userversies de werk-directory (of als die er niet is de programmatuur-directory);
- 4. verlaat het invoerveld met **Tab**. U krijgt dan een overzicht van de gevonden administraties;
- 5. bij de administratie(s) die u nu wilt converteren klikt u op het vakje in de kolom Converteren;
- 6. als al de administraties die u nu wilt converteren zijn aangekruist, klikt u op de knop **Start** conversie.
- 7. in het venster dat dan op het scherm komt, geeft u aan hoe de adressen geconverteerd moeten worden. De invoervelden voor het adres zijn in King 5 namelijk heel anders dan in King 3. Voor uitleg kunt u het helpvenster raadplegen. Als de instellingen juist zijn, klikt u op de knop Verder om naar het volgende venster te gaan;
- 8. daarin geeft u aan hoe de verzendadressen geconverteerd moeten worden (zie eventueel het helpvenster). Als alles goed is ingesteld, klikt u weer op de knop **Verder**;
- 9. u kunt nu de conversie van enkele artikelgegevens instellen (alleen van toepassing vanaf versie Artikelen) en aangeven wat er met dubbele prijsafspraken moet gebeuren (voor versie Logistiek). Met de knop **Verder** gaat u naar het venster met de 'Overige instellingen';
- 10. de meest voor de hand liggende waarde is hier al ingevuld, maar u kunt die desgewenst nog wijzigen;

- 11. als ook deze 'Overige instellingen' goed zijn, klikt u op de knop **Doorgaan**. De conversie wordt nu gestart en u komt in een volgend venster, waarin u kunt zien hoever de conversie gevorderd is;
- 12. na afloop komt u in het laatste venster, waarin wordt aangegeven of de conversie gelukt is. Klik op de knop **Sluiten** om het conversieprogramma te verlaten;

## Ná de conversie

- controleer na de conversie in elke geconverteerde administratie van elk dagboek de dagboeksoort en pas de dagboeksoort waar nodig aan. Programma DAGBOEKEN vindt u in hoofdmenu STAMGEGEVENS ;
- 2. in King 3 wordt bij de orderinvoer de voorraad direct afgeboekt, terwijl in King 5 de levering een aparte stap is, die los van de orderinvoer en facturering kan worden uitgevoerd. De orders die op het moment van conversie openstaan, beschouwt King als nog niet geleverd. Van deze openstaande orders wordt de voorraad-afboeking derhalve weer ongedaan gemaakt. Na de conversie dient u deze order in King 5 zelf te leveren (met programma LEVEREN in hoofdmenu VERKOPEN ), waarna de voorraad alsnog wordt afgeboekt;
- 3. in King 3 kunnen grootboekrekeningnummers voorkomen, die bestaan uit een punt, gevolgd door een kostenplaatsnummer, bijvoorbeeld ".2". In King 5 kunnen deze rekeningnummers niet worden gebruikt. Komen in uw King 3-administratie dergelijke rekeningnummers voor, dan kunt u die administratie wel gewoon converteren, alleen krijgt u een melding zodra u in die geconverteerde administratie wilt gaan werken. U kunt de ongeldige rekeningnummers dan aanpassen, door vóór de punt een geldig grootboekrekeningnummer te selecteren, dus bijvoorbeeld "4110.2". Zijn alle ongeldige nummers op die manier aangepast, dan kunt u de geconverteerde administratie gebruiken;
- 4. in de conversie worden de volgende gegevens niet overgenomen: alle standaardteksten (briefhoofden en briefteksten) en de layout-instellingen (facturen, aanmaningen, orderbevestigingen, NAW-lijsten, etiketten, enz.). De layouts zult u in King voor Windows dus opnieuw moeten instellen. De volgende gegevens zijn niet geconverteerd omdat ze in King voor Windows niet voorkomen: de *eigen kode* van NAW-bestanden, printerstuurcodes, backupinstellingen en macro's;
- ook de vaste gegevens van de Facturering voor leden kunnen bij de conversie niet volledig worden overgenomen. Dit programma is in King 5 namelijk anders opgezet. U zult de orderregelgegevens daarom zelf in King 5 opnieuw moeten invoeren, en wel in programma INVOEREN CONTRIBUTIECODES, te vinden in hoofdmenu VERKOPEN onder CONTRIBUTIE-ORDERS;
- 6. in King 5 is er geen aparte rubriek meer voor het telexnummer. Als in de King 3-administratie bij de rubriek Telex wat is ingevuld, is er bij de conversie automatisch een extra (vrije) rubriek Telex aangemaakt;
- 7. anders dan King 3 maakt King 5 bij selectiecodes geen onderscheid tussen hoofdletters en kleine letters. Om dubbele selectiecodes te voorkomen zijn de selectiecodes bij de conversie waar nodig aangepast. Als een selectiecode als hoofdletter voorkomt én als kleine letter, wordt de tweede keer dat die letter voorkomt automatisch een 2 achter die letter geplaatst. Stel dat in één selectiecodetabel de codes A en a voorkomen. Na de conversie zult u zien dat de a gewijzigd is in a2;
- 8. als u betalingsvoorstellen hebt geconverteerd waarin verzamelopdrachten voorkomen, moet u rekening houden met het volgende. In King 3 werd van een verzamelopdracht alleen het totale te betalen bedrag onthouden, niet de bedragen van de afzonderlijke betalingen waaruit die verzamelopdracht is opgebouwd. In King 5 worden die gegevens wél onthouden. Als u in King 5 een verzamelopdracht wijzigt, wil King het totale te betalen bedrag opnieuw gaan berekenen op basis van de bedragen van de afzonderlijke betalingen; en die zijn in geconverteerde verzamelopdrachten dus 0,00! Wijzigt u een geconverteerde verzamelopdracht, dan moet u dus zelf van alle afzonderlijke betalingen in die verzamelopdracht het bedrag alsnog invullen. Als u een geconverteerde verzamelopdracht niet wijzigt, is er niets aan de hand;
- 9. opbrengstgroepen worden geconverteerd naar tarieven, als bij een opbrengstgroep een negatieve prijs voorkomt, wordt die negatieve prijs bij de conversie op nul gezet;
- 10. King 5 maakt geen onderscheid tussen letters met en zonder leestekens. Als u in King 3 bijvoorbeeld de selectiecodes e, é, ë en è hebt aangemaakt, zult u na de conversie alleen de è

in de selectiecodetabel aantreffen: de andere drie letters hebben een lagere ASCII-waarde en zijn dus gewoon overschreven door de letter è;

- 11. de omzetstatistieken uit King 3 (de bestanden OMD en VTG) worden geconverteerd naar King 5; u zult die terugvinden als omzet per artikel, per debiteur en per vertegenwoordiger. Hebt u geen S in de versielettercode van King 3, dan ontbreekt het OMD-bestand; in dat geval zult u in King 5 alleen de verkochte aantallen per artikel terugvinden en niet de omzet per artikel en per debiteur;
- 12. in King 5 wordt het aantal in bestelling van de artikelen berekend op basis van de openstaande bestellingen. De openstaande bestellingen kunnen bij de conversie echter niet worden overgenomen, doordat er te weinig gegevens beschikbaar zijn. Per artikel staat na de conversie het aantal in bestelling dus op 0.

## Conversie van King 5.40 naar King 5.45

De volgende stap is de conversie van King 5.40 naar King 5.45. U gaat naar de King-website, www.king.eu, Support, Download, King 5.45a; download release 5.45a3 en installeer het bestand met gebruikmaking van de installatiebeschrijving die u op die pagina kunt vinden. King 5.40 is al geïnstalleerd, dus u moet de stappen volgen voor het installeren van een *update. Belangrijk*: converteer al uw administraties naar release 5.45!

## Conversie van King 5.45 naar King 5.48

De laatste stap is de conversie van King 5.40 naar King 5.48. Ga naar de King-website, www.king.eu en kies voor Support, Download. Na de invoer van uw serienummer en checksum kunt u King 5.48a downloaden en installeren; maak hierbij gebruik van de installatiebeschrijving **Installatie/update van King 5.48 in een Windows-netwerk** (pdf) die op diezelfde pagina te vinden is. King 5.45 is al geïnstalleerd, dus u moet de stappen volgen voor het installeren van een *update*. Veel succes met King 5.48!

Zoals u ziet is het mogelijk de administratie gewoon over te zetten (converteren) naar King 5 maar moeten er wel voor, tijdens en na de conversie meerdere zaken geregeld worden. Denkt u bij de conversie hulp nodig te hebben, informeert u dan bij uw dealer naar de mogelijkheden en condities om de conversie onder begeleiding van uw dealer uit te voeren. Hebt u nog geen dealer, informeert u dan bij onze afdeling Verkoop naar de mogelijkheden.

KCB 5.48-010B